## **Project Goal:**

The main goal of this project is to use *rbcL* gene sequences to study phylogeny of green plants. We are going to gather DNA sequences of *rbcL* gene from Genbank, and compare them to build a phylogenetic tree.

## Learning Objectives:

By the end of this project, SWAT:

- Recognize the availability of vast pool of molecular data at the <u>NCBI Genbank website</u> (<u>http://www.ncbi.nlm.nih.gov/genbank/</u>).
- 2. Learn mutations among DNA sequences.
- **3.** Reconstruct tree using freely available software such as ClustalX and MEGA.
- **4.** Understand the meaning of ancestral vs. recent species, clade, and interpret evolutionary relationships among species.

## **Requirements:**

A. Internet access for data mining.

- B. Installation of free software
  - ClustalX (download from <a href="http://www.clustal.org/download/current/">http://www.clustal.org/download/current/</a> by choosing <a href="clustalx-2.1-win.msi">clustalx-2.1-win.msi</a>) for windows and <a href="clustalx-2.1-macosx.dmg">clustalx-2.1-win.msi</a>) for windows and <a href="clustalx-2.1-macosx.dmg">clustalx-2.1-win.msi</a>) for windows and <a href="clustalx-2.1-macosx.dmg">clustalx-2.1-win.msi</a>) for windows and <a href="clustalx-2.1-macosx.dmg">clustalx-2.1-win.msi</a>) for MAC. This software allows you to align DNA or protein sequences.
  - 2. MEGA5 (download from <a href="http://www.megasoftware.net/mega.php">http://www.megasoftware.net/mega.php</a> for windows and <a href="http://www.megasoftware.net/megamac.php">http://www.megasoftware.net/mega.php</a> for MAC)

#### **Getting Started:**

## **SECTION 1**

- 1. Google "Genbank and click on the link (<u>GenBank Home National Center for Biotechnology Information</u>: http://www.ncbi.nlm.nih.gov/genbank/)
- 2. Use the dropdown next to the word "GenBank" to change from defaulted "Nucleotide" and select "Gene"
  - <u>Type</u> "rbcl" in the entry box to the right of dropdown and <u>search</u>
- 3. Select the link: **rbcL** RuBisCO large subunit [Chlamydomonas reinhardtii] (<u>http://www.ncbi.nlm.nih.gov/gene/2717040</u>)
  - Click on "Genomic regions, transcripts, and products" in the table on contents.
  - Select "FASTA".

Your new screen should look like this.

| Chlamydomonas reinhardtii chloroplast, complete genome                                                                                                    |
|----------------------------------------------------------------------------------------------------|
| NCBI Reference Sequence: NC_005353.1                                                                                                    |
| GenBank Graphics                                                                                                    |
| GenBank         Graphics           >gil 41179002:cl24130-122275         Chlamydomonas reinhardtii chloroplast, complete<br>genome           AAGTAACTGCGTAAGACGACCGACATATACCTAAGGCCCTTTCTATGCTCGACTGATAGACCAGTAC<br>ATAAATTGCTAGTTACATTATTTTTATATCTAAATATATAT |
| ATTCGAATTTGATACTATTGACAAACTTTAATTTTTATTTTCATGATGTTTATGTGAATAGCATAAACA                                                                                                    |
| AAAGTTATCTTTGTTTAAATTTGCCTGTGCTTTATAAATACCTCATCGATGTGCCAGAAAAATAAAATTAAGTTCT                                                                                                    |
| TTTTTATTAGAATTTATCTTTATGTATTATATTT                                                                                                    |

- 4. <u>Copy</u> the sequence of the Chlamydomonas.
  - <u>Paste</u> into a NotePad file(PC) or Texteditor(Mac)
  - To find Notepad go to Start menu, All programs then click Accessories you should see Notepad
- 5. After pasting into *NotePad*, leave the prompt sign">" and <u>delete</u> text before the DNA sequence, <u>Replace</u> deleted text with "Algae"

Your NotePad should appear as shown below.

| 🔄 Untitled - Notepad                                                   |
|------------------------------------------------------------------------|
| File Edit Format View Help                                             |
| >Algae                                                                 |
| AAGTAAACTGCGTAAGACGACCGACATATACCTAAAGGCCCTTTCTATGCTCGACTGATAAGACAAGTAC |
| ATAAATTTGCTAGTTTACATTATTTTTATTTCTAAATATATAT                            |
| CAACAATTTTTAAATTATATTTCCGGACAGATTATTTTAGGATCGTCAAAAGAAGTTACATTTATTATA  |
| TAAATGGTTCCACAAACAGAAACTAAAGCAGGTGCTGGATTCAAAGCCGGTGTAAAAGACTACCGTTTAA |
| CATACTACACCTGATTACGTAGTAAGAGATACTGATATTTTAGCTGCATTCCGTATGACTCCACAACT   |
| AGGTGTTCCACCTGAAGAATGTGGTGCTGCTGTAGCTGCTGAATCTTCAACAGGTACATGGACTACAGTA |
| TGGACTGACGGTTTAACAAGTCTTGACCGTTACAAAGGTCGTTGTTACGATATCGAACCAGTTCCGGGTG |
| AAGACAACCAATACATTGCTTACGTAGCTTACCCAATCGACTTATTCGAAGAAGGTTCAGTAACTAAC   |
| GTTCACTTCTATTGTAGGTAACGTATTCGGTTTCAAAGCTTTACGTGCTCTACGTCTTGAAGACCTTCGT |
| ATTCCACCTGCTTACGTTAAAACATTCGTAGGTCCTCCACACGGTATTCAGGTAGAACGTGACAAATTAA |
| ACAAATATGGTCGTGGTCTTTTAGGTTGTACAATCAAACCTAAATTAGGTCTTTCAGCTAAAAACTACGG |
| TCGTGCAGTTTATGAATGTTTACGTGGTGGTCTTGACTTTACTAAAGACGACGAAAACGTAAACTCACAA |
| CCATTCATGCGTTGGCGTGACCGTTTCCTTTTCGTTGCTGAAGCTATTTACAAAGCTCAAGCAGAAACAG |
| GTGAAGTTAAAGGTCACTACTTAAACGCTACTGCTGGTACTTGTGAAGAAATGATGAAACGTGCAGTATG |
| TGCTAAAGAATTAGGTGTACCTATTATTATGCACGACTACTTAACAGGTGGTTTCACAGCTAACACTTCA |
| TTAGCTATCTACTGTCGTGACAACGGTCTTCTTCTACACATCCACCGTGCTATGCACGCGGTTATTGACC |
| GTCAACGTAACCACGGTATTCACTTCCGTGTTCTTGCTAAAGCTCTTCGTATGTCTGGTGGTGACCACCT |
| TCACTCTGGTACTGTTGTAGGTAAACTAGAAGGTGAACGTGAAGTTACTCTAGGTTTCGTAGACTTAATG |
| CGTGATGACTACGTTGAAAAAGACCGTAGCCGTGGTATTTACTTCACTCAAGACTGGTGTTCAATGCCAG |
| GTGTTATGCCAGTTGCTTCAGGCGGTATTCACGTATGGCACATGCCAGCTTTAGTTGAAATCTTCGGTGA |
| TGACGCATGTCTTCAGTTCGGTGGTGGTACTCTAGGTCACCCTTGGGGTAACGCTCCAGGTGCTGCAGCT |
| AACCGTGTAGCTCTTGAAGCTTGTACTCAAGCTCGTAACGAAGGTCGTGACCTTGCTCGTGAAGGTGGCG |
| ACGTAATTCGTTCAGCTTGTAAATGGTCTCCAGAACTTGCTGCTGCATGTGAAGTTTGGAAAGAAA     |
| ATTCGAATTTGATACTATTGACAAACTTTAATTTTTATTTTTCATGATGTTTATGTGAATAGCATAAACA |
| TCGTTTTTATTTTTATGGTGTTTAGGTTAAATACCTAAACATCATTTTACATTTTTAAAATTAAGTTCT  |
| AAAGTTATCTTTIGTTTAAATTTGCCTGTGCTTTATAAATTACGATGTGCCAGAAAAATAAAATCTTAGC |
| TTTTTATTATAGAATTTATCTTTATGTATTATATTT                                   |

Now save this file as "tree.fasta". In the drop down choose "All files". We Now have the *rbcL* gene sequence for one species. Now we will get similar sequences from other plant species.

## **SECTION 2**

- 1. Go to NCBI BLAST website <a href="http://blast.ncbi.nlm.nih.gov/">http://blast.ncbi.nlm.nih.gov/</a>
  - a. Select "nucleotide blast" under the Basic Blast section.
    - b. It will bring you to this window.

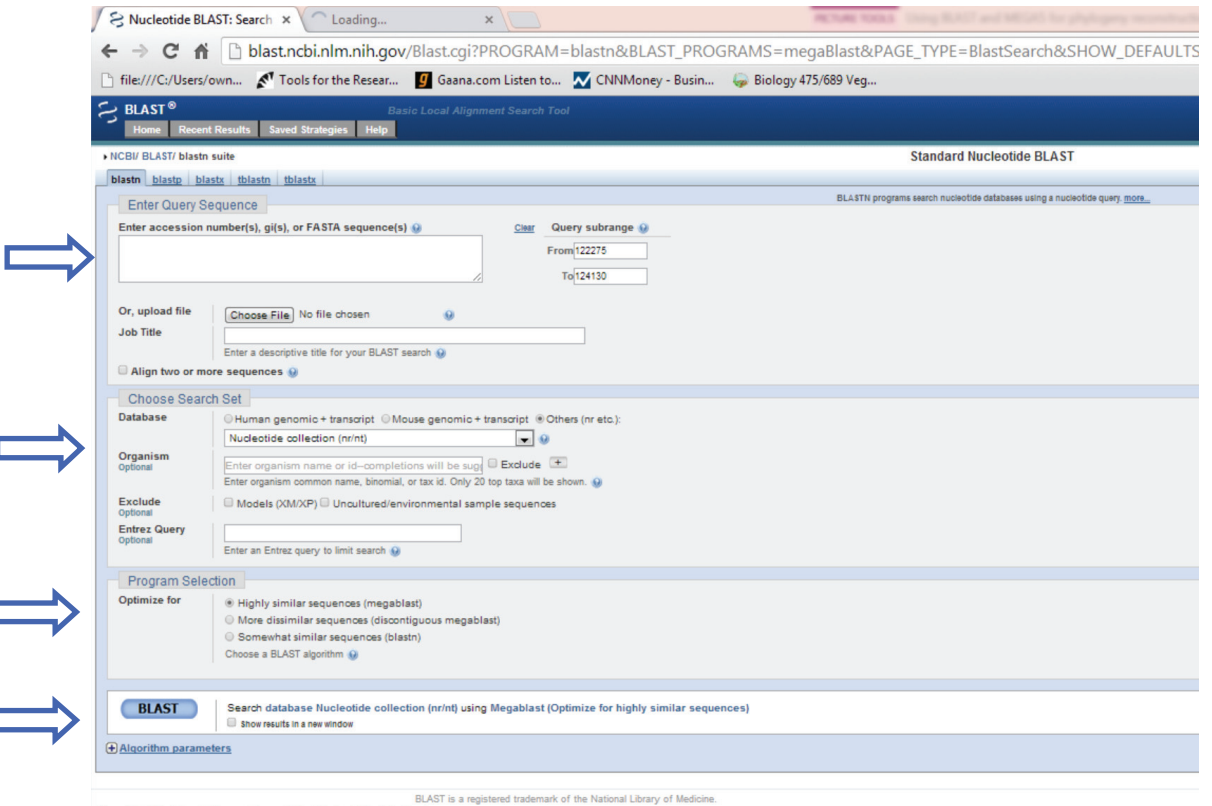

<u>Copy</u> the DNA sequence from *NotePad* 

- b. 1<sup>st</sup> arrow. "Enter accession numbers......FASTA sequences"- <u>Paste</u> your algae sequence in the area indicated by the
- c. 2<sup>nd</sup> arrow. Type moss in the organism box. In the dropdown choose "Mosses(taxid:3208)"
- d. 3<sup>rd</sup> arrow. Choose somewhat similar sequences(blastn)
- e. 4<sup>th</sup> arrow. Click "Show results in a new windown". Click BLAST

\*Wait until program is finished, a new Tab should appear like the one below.

| S Chlamydomonas reinhard × S Nucleotide BLAST: Search × S NCBI Blast:Algae                                                                                                    |                                                                                                    | CONTRACT OF A DESCRIPTION OF A DESCRIPTION OF A DESCRIPTI                                                                                                    |                                             |
|----------------------------------------------------------------------------------------------------|----------------------------------------------------------------------------------------------------|----------------------------------------------------------------------------------------------------|---------------------------------------------|
| ← → C 🗋 blast.ncbi.nlm.nih.gov/Blast.cgi                                                                                                    |                                                                                                    |                                                                                                    |                                             |
| BLAST® Basic Local Alignment Search Tool Home Recent Results Saved Strategies Help                                                                                                    |                                                                                                    |                                                                                                    |                                             |
| NCBI/ BLAST/ blastn suite/ Formatting Results - 2KY9UVG9014                                                                                                    |                                                                                                    |                                                                                                    |                                             |
| Your search is limited to records matching entrez query: txid3208 [ORGN].                                                                                                    |                                                                                                    |                                                                                                    |                                             |
| Edit and Resubmit Save Search Strategies > Formatting options > Download                                                                                                    |                                                                                                    |                                                                                                    | Yes The How to read this page Blast report  |
| Algae                                                                                                    |                                                                                                    |                                                                                                    |                                             |
| Querry 10 (c)35147<br>Description Apr<br>Received and a control of the stand<br>Querry Length 1856<br>Other reports # Search Summary (Taxanamy reports) [Distance tree of results]                                                                                                    |                                                                                                    | Database Name or<br>Description Nucleatide collection (nt)<br>Program BLASTN 2.2.28+ » <u>Cutation</u>                                                                                                    |                                             |
| Graphic Summary                                                                                                    |                                                                                                    |                                                                                                    |                                             |
|                                                                                                    | Distribution of 140 Blast Hits.<br>Notae-serie to non-define and sources<br>and the series of the series of the series o | on the Query Sequence (a)<br>citio to the alignments<br>to the alignment conserva-<br>to the alignment conserva-<br>to the |                                             |
| Descriptions                                                                                                    |                                                                                                    |                                                                                                    |                                             |
|                                                                                                    |                                                                                                    |                                                                                                    |                                             |
| Sequences producing significant alignments:                                                                                                    |                                                                                                    |                                                                                                    |                                             |
| Select: All None Selected:0                                                                                                    |                                                                                                    |                                                                                                    |                                             |
| 🔛 Alignments 🖾 Download 🗠 GenBank Graphics Distance tree of results                                                                                                    |                                                                                                    |                                                                                                    |                                             |
|                                                                                                    | Description                                                                                                    |                                                                                                    | Max Total Query E<br>score score over value |
| Physicomitrella patens subsp. patens chloroplast DNA, complete genome                                                                                                    |                                                                                                    |                                                                                                    | 1368 1368 76% 0.0 82% AP00557               |
| Physoomitrella patens chloroplast genes for ribulose-1,5-bisphosphate carboxylase/oxygenase large subunit, the physical sector of the physical sector of the | NA-Arg and acetyl-CoA carboxylase beta subunit, complete ods                                                                                                    |                                                                                                    | 1368 1368 76% 0.0 82% <u>AB06620</u>        |
| Eunaria hygrometrica ribulose-1,5-bisphosphate carboxylase large subunit-like (rboL) gene, partial sequence; of                                                                                                    | roplast gene for chloroplast product                                                                                                    |                                                                                                    | 1310 1310 72% 0.0 82% AF22081               |
| Physicomitrella patens chloroplast rbol, gene for ribulose-1,5-bisphosphate carboxylase/oxygenase                                                                                                    |                                                                                                    |                                                                                                    | 1305 1305 75% 0.0 81% <u>X74158.</u>        |
| Eunaria hygrometrica ribulose-bisphosphate carboxylase large subunit (rboL) gene, chloroplast gene encoding o                                                                                                    | oroplast protein, partial ods                                                                                                    | <i></i>                                                                                                    | 1297 1297 71% 0.0 82% AF00551               |

\*The first red line on your page represents your reference sequence "Algae". Below that line the other lines contain DNA sequences similar to your initial reference sequence.

7.2- Find the description "Pohlia drummondii chloroplast rbcL gene for ribulose 1.5-bisphosphate carboxylase/oxygenase large subunit, complete cds, specimen\_voucher: personal:H. Akiyama:21292"

- a. Put a check mark to the left of the text and double click the description.
- b. It will appear as shown below.

| S Chia               | mydomonas                  | reinhard × 😣 Nucleotide BLAST: Search × 😣 NCBE Blast:Algae 🛛 × 🛄                                                                                                    |
|----------------------|----------------------------|----------------------------------------------------------------------------------------------------|
| $ \leq \rightarrow $ | C Db                       | last.ncbi.nlm.nih.gov/Blast.cgi#269784565                                                                                                    |
|                      | Download                   | * GenBank Graphica                                                                                                    |
| -                    | Pohila drum<br>Sequence ID | mondii chloroplast rbcL gene for ribulose 1,5-bisphosphate carboxylase/oxygenase large subunit, complete cds, specimen_vouc<br>:: dbi/AB405053.11 Length: 1428 Number of Matches: 1 |
|                      | Range 1: 7 t               | e 1418 gentano graphos Vicot Hatch 🛦 Previous Hatch                                                                                                    |
|                      | 1205 bits                  | (1336) 0.0 1119/1414(79%) 4/1414(0%) Plus/Plus                                                                                                    |
|                      | Query 220<br>Shjet 7       | CENCIALCHARACTANGCAGTOCTOGATICANAGCOGTOTANAGCACTOCTITA 179<br>CENCIALCOMPACTANGCAGTOTTOGATITANAGCOGTOTANAGCTACCOTTA 66                                                              |
|                      | Query 200<br>Sbjcb 67      | ACHIGTACKACCTORITA-OFINGTANGACHICTGACHITTIACTOCHITCOGHI<br>ACTIGTACACCTORITACIGACTIA-MANACTOCHITTIACIGCATTOCHI 125                                                                  |
|                      | Query 339<br>Skjet 126     | BACTCCS-CAMCEAGEDTCCSACCT0AASAAT0700T0CT0CT0TMACTCC 199<br>BACTCCTCAACAEGEDTACCACCT0AASAAT0700T0CT0CT0T0AACTCC 199                                                                  |
|                      | Query 299<br>Sbjcb 186     | AACAGETACLIGEACTACAGETGAGGETGAGGETTACAAGETGIGGGGTACAAGE 455                                                                                                    |
|                      | Query 459<br>Sbjct 246     | TOSTTOTIACEATATOSAACASTTCCESSESSAACAACCAATACATTCCTIACETAGE 518<br>ACCATECTATEATATISAACASTTCCTESSAACASCAATACATATATTCTTATETTC 505                                                     |
|                      | Query 519<br>Sbjeb 306     | TEACCCARCEACTEATICEAAAAAGETCACTAACAACAGETCACTCCATEGTAGE 578<br>TEACCCATEARTTATICEAAAAAGETCCCTTACCACTTATISTICCCATEGTCOTE 165                                                         |
|                      | Query 579<br>Sbjct 266     | TALOSTATCONSTITULADOCTTALOSOCICTINOSICCITOSALENCOTIOSTATCCACC 600<br>TALOSTATCONSTITULADOCTTALOSOCICTINOSICCITANOSICITUCIÓN (2017)                                                  |
|                      | Query 633<br>Shjes 426     | TGCTEACUTEAAAACATTOUTAGUTCCCACCOGUTATTCAGUTAGUAAAATT 699<br>AGCTEATTCCAAAACTTTCCAAGUTCCACCCCCCUTGUTATTCAAGUTGAAAAATT 445                                                            |
|                      | Query 699                  |                                                                                                    |

- c. Click download and press Continue
- 2. A new sequence is downloaded. <u>DoubleClick</u> to open the sequence.

| Depen         | 186    | CACTORENCE DESCRIPTION AND AND AND AND AND AND AND AND AND AN                                                                                                    | 245  |
|---------------|--------|----------------------------------------------------------------------------------------------------|------|
| Query         | 459    | POSTISTIACSATATOSAACCASTFCC666758AASACAACCAATACHTSCTTACSTAGC                                                                                                    | 510  |
| Report        | 296    | ACCATOCTATORATISTICANCENTTCCTOCHAMMAGAATCAATATISTTCCTTATOTTCC                                                                                                    | 208  |
| Query         | 519    | TTACCCRATOSACTTRITOSAASAASSITCASTAACTRACKTSTCRCTPCTRITSTASS                                                                                                    | 578  |
| Skjet         | 806    | TTACCUTTAGATTATTEGAGAGGETCESTTACCATTATTACTICTETSTS                                                                                                    | 965  |
| Query         | 879    | TANCOTSTTCOOTTTCAMADCTITECOTOCTCTECOTCTTCOAMACCTTCOTSTTCCACC                                                                                                    | 638  |
| fajes         | 166    | TALTOTTTTTSSSTTTALASCTTTACGASCTTTACGTCTAGAAGATTTACGTSTTCCTCC                                                                                                    | 425  |
| Query         | 639    | DOCTINGOTIMAACHITOOTIMOTOCTOCICCICCICCICGOTATICIAGOTIMAACOTIMAACHITO                                                                                                    | 696  |
| Zhjeh         | 426    | NOCITATECCAMMETITICCAMBICCCACCICATIOTSTICAMITISAAMIMIATAAATT                                                                                                    | 515  |
| Query         | 699    | AAACAAATAD96705969CTTTT366776TRCAATCAAACTAAATTA667CTT7CA6C                                                                                                    | 758  |
| Brjen         | 456    | AAACAAATA5605005CCRTTRITA66856CSCTRTTRA6CCAAAAT6601TTA5CT6C                                                                                                    | 848  |
| Query         | 759    | TAAAAACTACOOTCOTOCASITITATSAATOTITACOTOOTOOTCITSACTITACTAAASA                                                                                                    | 818  |
| Skýce         | 546    | TAAAAACTAPSETAGASCHETATAAAAACTCTCETSETSEACTTEATTICACAAAAEA                                                                                                    | 605  |
| Query.        | 819    | CONCOMMENTANCE CHEMICAL CONTROL OF THE CONTROL OF THE CONTROL OF TH | 878  |
| fajes         | 606    | техтехностилателенсститичественскатеетиститити                                                                                                    | 665  |
| Query.        | 879    | PRANCTATTITA CAMPCICAN CARACAMENTA AND TAMAGE CACINCITA AND C                                                                                                    | 908  |
| Tages         | ***    | таметсттаскатетскаястаменалатталанасаттатталате                                                                                                    | 728  |
| Query         | 212    | TREPRESENT OF A REAL AND A REAL AND A R                                                                                                    | 200  |
| ceyes         | 140    | TRUCK BUT BUT OF AN AMALE FOR A SHARE TO A SHARE THE AND A SHARE THE AND A SHA  |      |
| Catal         |        |                                                                                                    |      |
| Common Common |        |                                                                                                    |      |
| (Balan        | 145    |                                                                                                    | 815  |
| Query         | 1119   | CORDINACEIMCONOGEINITCACTICORDETICIDECTIMAGEICITORINICEICEG                                                                                                    | 1175 |
| Dates         | 806    | TORNAMAMACCATRETATIOCATITICCUTRETAGCIMARCETTACUTTATION                                                                                                    | 143  |
| Query         | 1179   | 19675ACCACCTTCACTCT96TACT9T79TA96TAACTA6A6975AAC976AA6TTAC                                                                                                    | 1299 |
| Brice         | 544    | TODAGATCATATTCACOCTOGTACTOGTAGTTAGGTAGACTTEGAGGMAACCITCAMITAAC                                                                                                    | 1025 |
| Query         | 1219   | TOTION TO THE ACTIVATE COMPANY ACTIVATE ANALASIA COMPANY ACTIVATE ANALASIA COMPA                                                                                                    | 1298 |
| Seyes         | 1026   | TTERSOFTER PERFER CENTRE CENTRE CONTRACTOR CONTRACTOR C  | 1085 |
| Query         | 1299   | TTACTTCACTCAMAACTORTOTTCAATGCCAGOTETTSTGCCAETTBCTTCAGGCBOTST                                                                                                    | 1288 |
| Bijes         | 1006   | тисттекстехкалетиеттессийниттессийнастистисини                                                                                                    | 1145 |
| Query         | 1959   | PCACHTATOGCACATECCASCITTAETTEAAATCITCOSTEATEACECADETCIT-CAST                                                                                                    | 1417 |
| Zhjeh         | 1146   | TCATOTITORCAINTECCARCCETACCERARTCTITERRATEATTC-TOTSTECART                                                                                                    | 1204 |
| Query         | 1418   | POSFISFISFIACTORSFCACCTTSSSFLACSCTCC6905C59C8SCTAACOD5                                                                                                    | 1477 |
| Degen         | 1208   | TTOSTOSAGEAACTTINGSTCACCCTTOSSSTAATGChCCTOSTOCHATTOCTAATMANS                                                                                                    | 1264 |
| Query         | 1478   | TASCECTERASCETERACEAASCECETAACEAASECCEDEACETERCECEDEAASEDE                                                                                                    | 1517 |
| Sejet         | 1265   | TEGCATTAGAAGCTTETETACAAGCTCETAARGAAGGACGTGACTTGCTCGCGAAGGTA                                                                                                    | 1924 |
| Query         | 2838   | OCONCULATION TO AN AN AN AN AN AN AN AN AN AN AN AN AN                                                                                                    | 1897 |
| fajos         | 1925   | ителляттятсявеляетасталателлятсяватьсевсявсявсявсявсяв                                                                                                    | 1984 |
| Query.        | 1998   | GGRAAGRAATTAAATTCGRAFTTGREACTATTGR 1691                                                                                                    |      |
| seqdump (1    | 4).txt |                                                                                                    |      |

3. When sequence is open delete text after ">" but before the beginning of the gene sequence \*example below\*

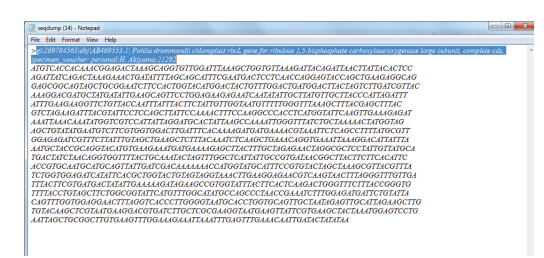

- 4. Name this new sequence "moss". Hit enter if the sequence and the name came together.
  - a. Your window should look like this.
- 5. Copy and paste this new sequence "moss" into your tree.fasta file
  - a. Your tree.fasta file should look like this.

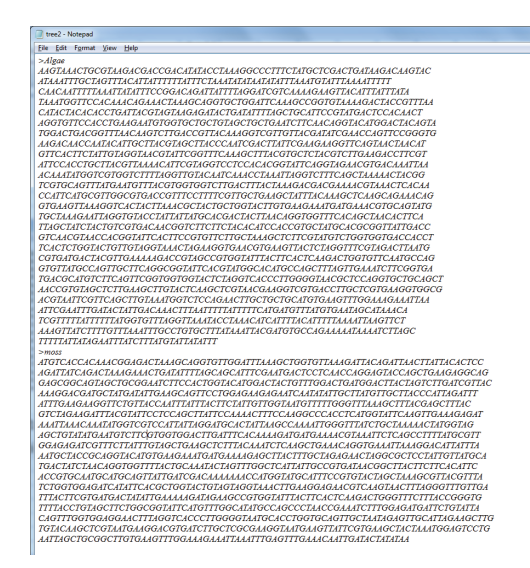

**SECTION 3** 

You now have an *Algae* and *Moss* sequence in your tree.fasta file.

- 1. You take your Algae sequence and compare to ferns.
  - a. Open BLAST window(<u>http://blast.ncvi.nlm.nih.gov/</u>)
  - b. Copy your Algae sequence into blast box.
  - c. <u>Type fern</u> in organisms place use the dropdown to select "ferns (taxid:241806)", and *optimize* for "somewhat similar sequences".
  - d. <u>BLAST</u>
- 2. In new result window check the first result in the "Description" section. You can locate this section after the "red lines".
  - a. After checking your selected sequence click Download
  - b. Choose "FASTA (aligned sequences).
  - c. Click Continue.
  - d. Open downloaded sequence and copy it to your "tree.fasta" file give it the name *fern*.

\*Your tree.fasta file should look like this-

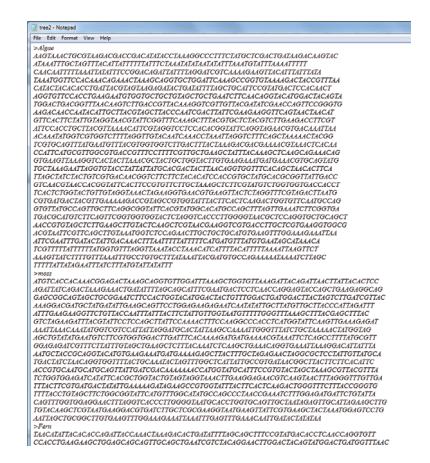

| Sequences producing signi         | ficant ali   |
|-----------------------------------|--------------|
| Relation All Mana Relation 1      |              |
| Alignments Download ~             | GenBank      |
|                                   | <u></u>      |
| ©FASTA (complete sequence)        |              |
| FASTA (aligned sequences)         | sphosphat    |
| GenBank (complete sequence)       | plete gen    |
| Hit Table (text)                  | omplete g    |
| ◎Hit Table (CSV)                  | ulose biss   |
| ©Text                             | rg, dedB,    |
| ©XML                              | pulosebisp   |
| ©ASN.1                            | plete gen    |
| Continue Cancel                   | complete     |
| Psilotum nudum ribulosebisphor    | sphate carb  |
| Marsilea quadrifolia voucher An   | no s.n. (DU  |
| B Marsilea oligospora voucher Tie | hm 13199 (   |
| Marsilea nashi voucher Correll    | s.n. (DUKE   |
| Marsilea macropoda voucher H      | oshizaki 145 |
| Cardiomanes reniforme chlorop     | last rbcL ar |

## SECTION 4

Using the same steps as above you will now BLAST pine, soybean and wheat:

- 1. Organism: pine family (taxid:3318), optimize for somewhat similar sequences.
  - a. After checking your selected sequence (1<sup>st</sup> option) click Download
  - b. Choose "FASTA (aligned sequences).
  - c. Click Continue.
  - d. Open downloaded sequence and copy it to your "tree.fasta" file, give it the name *pine*

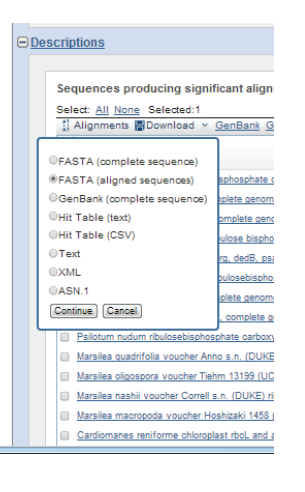

- 2. Organism: wheat (taxid:4565), optimize for somewhat similar sequences.
  - a. After checking your selected sequence (1<sup>st</sup> option) click Download
  - b. Choose "FASTA (aligned sequences).
  - c. Click Continue.
  - d. Open downloaded sequence and copy it to your "tree.fasta" file, give it the name wheat
- 3. Organism: Soybean (taxid:3847), optimize for somewhat similar sequences.
  - a. After checking your selected sequence (1<sup>st</sup> option) click Download
  - b. Choose "FASTA (aligned sequences).
  - c. Click Continue.
  - *d.* Open downloaded sequence and copy it to your "tree.fasta" file, give it the name *soybean*

|  | <u>Descriptions</u>                                             |                                   |                         |
|--|-----------------------------------------------------------------|-----------------------------------|-------------------------|
|  |                                                                 |                                   |                         |
|  |                                                                 | Sequences producing signif        | icant align             |
|  |                                                                 | Select: All None Selected:1       |                         |
|  |                                                                 | 1 Alignments Download ~           | <u>GenBank</u> <u>G</u> |
|  |                                                                 | ©FASTA (complete sequence)        |                         |
|  |                                                                 | FASTA (aligned sequences)         | sphosphate c            |
|  |                                                                 | GenBank (complete sequence)       | iplete genom            |
|  | <ul> <li>○Hit Table (text)</li> <li>○Hit Table (CSV)</li> </ul> |                                   | omplete geno            |
|  |                                                                 |                                   | ulose bispho            |
|  |                                                                 | ©Text                             | rg, dedB, ps:           |
|  |                                                                 | ©XML                              | pulosebispho            |
|  |                                                                 | OASN.1                            | plete genom             |
|  |                                                                 | Continue Cancel                   | , complete g            |
|  |                                                                 | Psilotum nudum ribulosebisphos    | phate carboxy           |
|  |                                                                 | Marsilea quadrifolia voucher Ann  | io s.n. (DUKE           |
|  |                                                                 | Marsilea oligospora voucher Tieł  | nm 13199 (UC            |
|  |                                                                 | Marsilea nashii voucher Correll s | s.n. (DUKE) ri          |
|  |                                                                 | Marsilea macropoda voucher Ho     | shizaki 1458 (          |
|  |                                                                 | Cardiomanes reniforme chloropl    | ast rbcL and a          |

\*\*\*You now should have rcbL sequences for algae, moss, fern, pine, wheat and soybean in your "tree.fasta" file. **Double check** your work to make sure every organism has the respective label.

# **SECTION 5**

- 1. Open program clustalX2 on your computer.
  - a. When clustalX2 is open, go to "file", "load sequences"
  - b. Find your tree.fasta file.
  - c. A portion of your clustalX2 file should look like this:

| ClustalX 2.0.11                  |                                             |                                            |
|----------------------------------|---------------------------------------------|--------------------------------------------|
| <u>File Edit Alignment Trees</u> | <u>C</u> olors <u>Q</u> uality <u>H</u> elp |                                            |
| Mode: Multiple Alignment Mod     | de ▼ <u>F</u> ont: 10 ▼                     |                                            |
|                                  | *                                           | *                                          |
| Algae                            | AAGTAAACTCCGTAACACCACCACATA                 | T <mark>acctaaa</mark> ggcc                |
| moss                             | ATGTCACCACAAACGGAGACTAAAGCAG                | G <mark>TGTTGGA</mark> TTTA                |
| Fern                             | TAACATATTACACACCAGATTACCAAAC'               | TAAAGACACTGA                               |
| pine                             | CCACAAACAGAAACTAAAGCTAGTGTCG                | G <mark>attc</mark> aaag <mark>ct</mark> g |
| wheat                            | CCACAAACAGAAACTAAAGCAGGTGTTG                | G <mark>atttaaaget</mark> g                |
| soybean                          | CCACAAACAGAGAGGAAAGCAAGTGTTG                | GG <mark>TTC</mark> AAAGCTG                |

- d. Click the "alignment" tab, and click the option "do complete alignment"- a small window will come up, click "OK".
- e. After alignment is complete, you can scroll over in the screen and see the mutations among sequences.
- f. Go to "file", select "save sequence as", a new window will show up, <u>uncheck</u> the "clustalXformat" and <u>check</u> "FASTA format" and click "OK". \*remember where you saved that file too.
  - a. We have now created the input file to run in the program MEGA

## **SECTION 6**

#### Constructing a tree using MEGA5

- 1. Open MEGA by double-clicking on the program.
- 2. Click on the "data" tab and "open a file/session"
- 3. Open the "tree.fasta" file.
  - Hit "analyze".
- 4. Choose "nucleotide sequence", "Ok" and then "Yes" in the next steps, then hit "OK" \*Your Mega window should look like this:

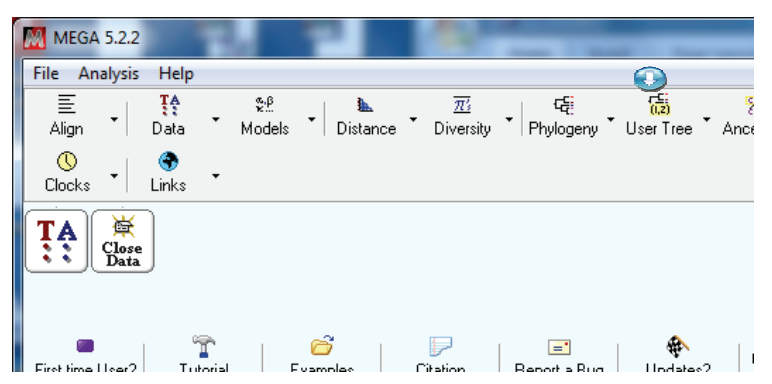

- a. Click on the "phylogeny" tab, choose the first option in the dropdown. Click "okay" and finally "compute"
- b. After your data has been analyzed a tree will pop up and will look similar to this:

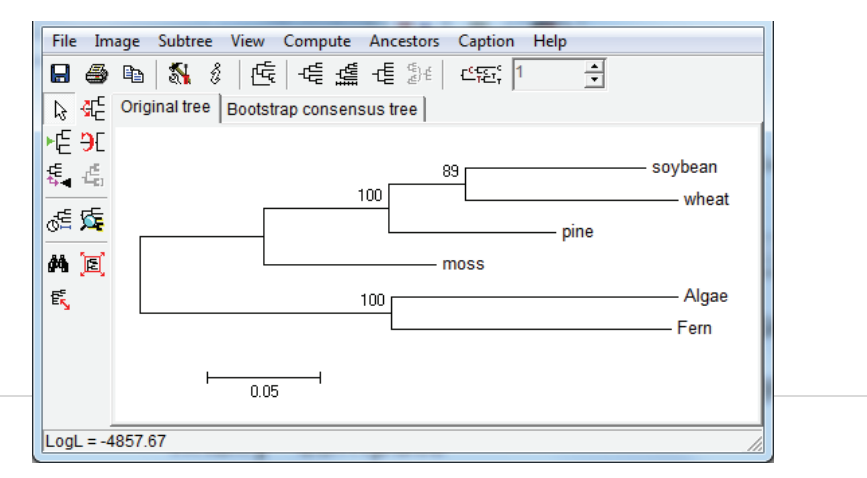

c. Now click algae on your tree and click on the second option on your left sidebar (one with the green arrow). This will root the tree to show evolution of organisms. Your tree will now look like this:

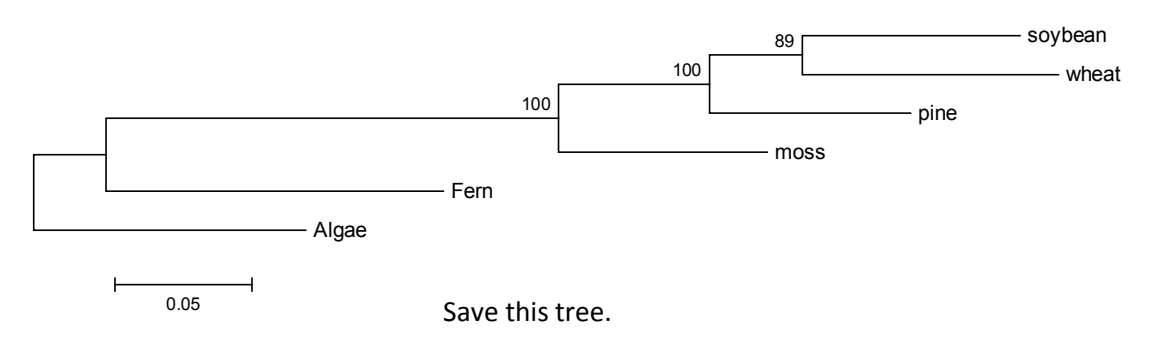

Now you have a beautiful evolutionary tree as shown below.

#### <u>Reading tree (Example)</u>

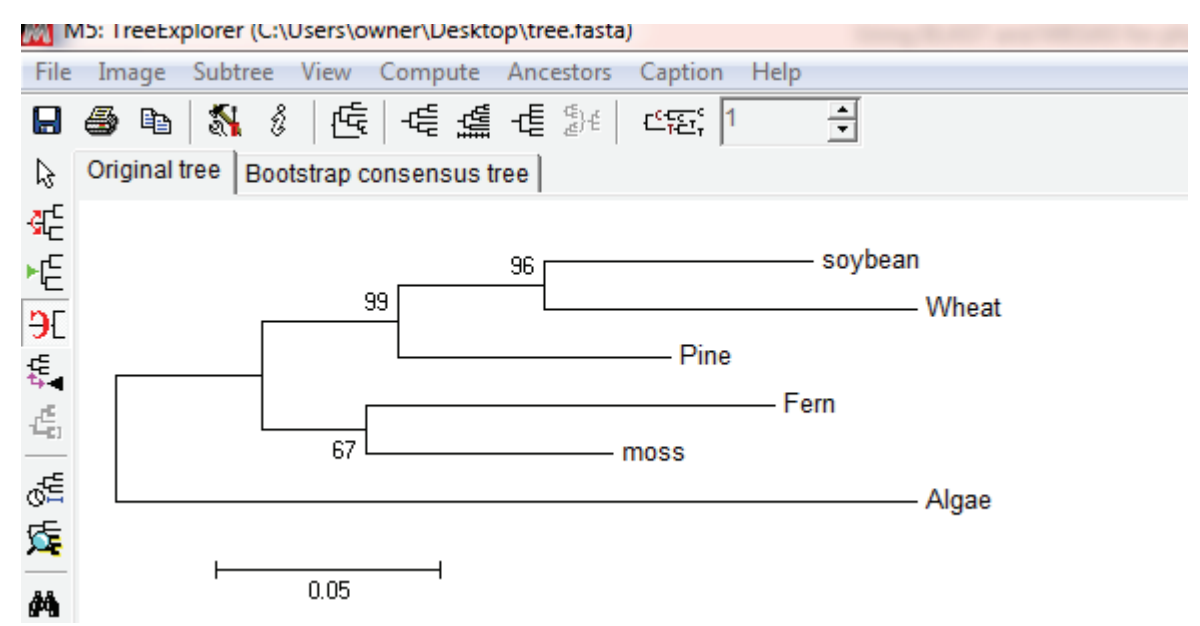

You can play with various options about the cosmetic of the tree. You can save the tree in different format by clicking the second tab "image" on the menu bar or directly print as pdf from the file menu.

#### How to read the above tree (five of many messages are included)

- 1. All green plants had ancestor similar to the Alga
- 2. Fern and Moss form a group (=clade) that is supported by a bootstrap support of 67. This means out of 100 replications, 67% of the time they are together. They are more closely relagted each other than to other plants sampled in the present data set.
- 3. Pine is ancestral to both wheat and soybean (BS = 99).
- 4. Soybean and wheat are the most recent plants among the six sampled. They are more closely related to each other (BS=96) than any other plants sampled here.
- 5. Soybean, wheat and pine form a clade (a group of ancestror and all of its descendants) and fern and moss form another clade. All five together form a bigger clade. The inner lines represent ancestor for respective members, and those outer lines on the right are the descendants.